## آموزش نصب OpenVPN

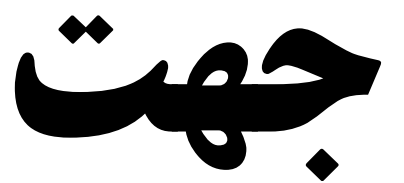

## Windows

1. برنامه OpenVPN را بر اساس نوع سيستم عامل(bit32 يا 64bit) دانلود و سپس اجرا كنيد.

ويندوز 32 بيت: جهت دانلود کليک کنيد

ويندوز 64 بيت: جهت دانلود كليك كنيد

2. مراحل نصب را دنبال کنید:

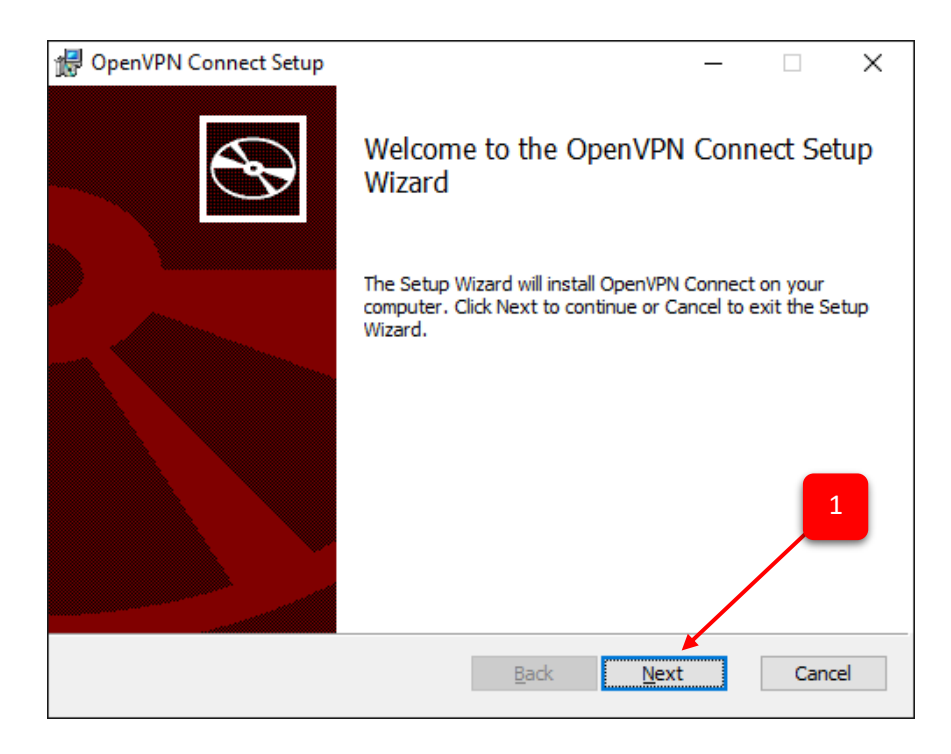

|  | 记 OpenVPN Connect Setup -                                                                    | - 🗆         | ×     |
|--|----------------------------------------------------------------------------------------------|-------------|-------|
|  | End-User License Agreement<br>Please read the following license agreement carefully          |             | Ð     |
|  | OpenVPN Connect EULA:                                                                        |             | ^     |
|  | OpenVPN License<br>OpenVPN Connect End User License Agreement<br>Connect EULA)               | (OpenVPN    | T     |
|  | 1. Copyright Notice: OpenVPN Connect License<br>Copyright (c) 2009-2024 OpenVPN, Inc. All ri | :;<br>ights | 3     |
|  | ☑ I accept the terms in the License Agreement                                                |             |       |
|  | Print Back Next                                                                              | Ca          | ancel |

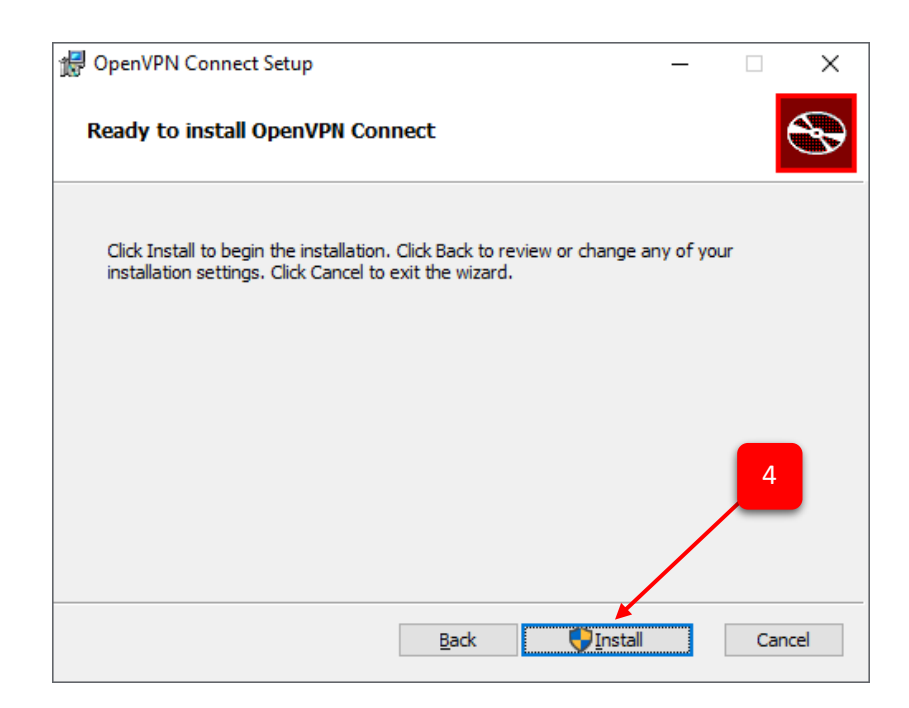

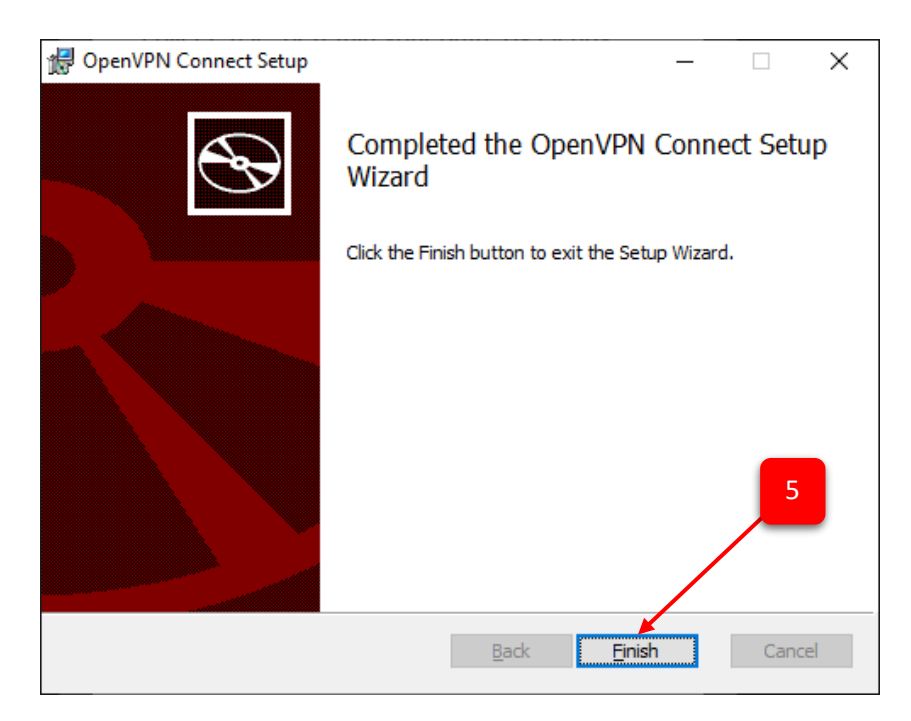

**3.** سپس برنامه نصب شده را باز کنید.

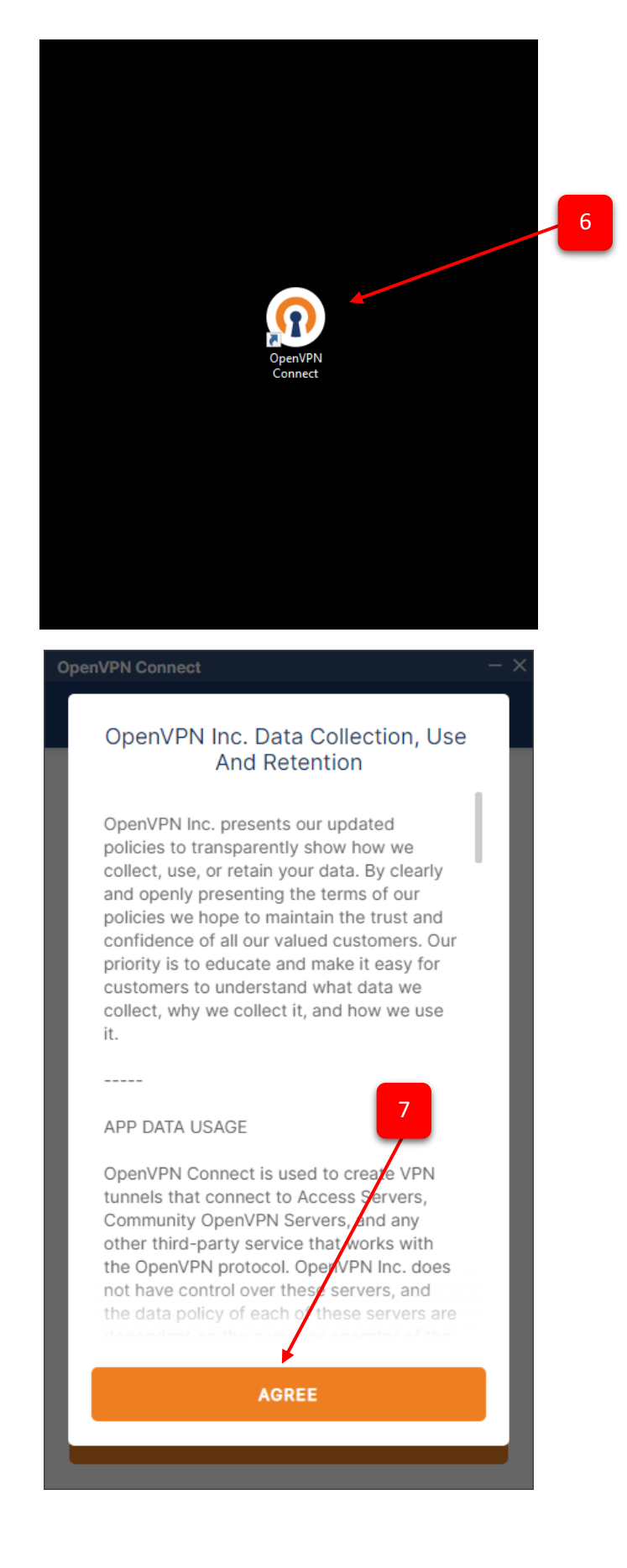

4. فایل کانفیگ جهت اتصال به اینترنت را از اینجا یا از سایت مرکز اینترنت دانلود کرده، از حالت فشرده خارج نمایید و در قسمت فایل برنامه قرار دهید.

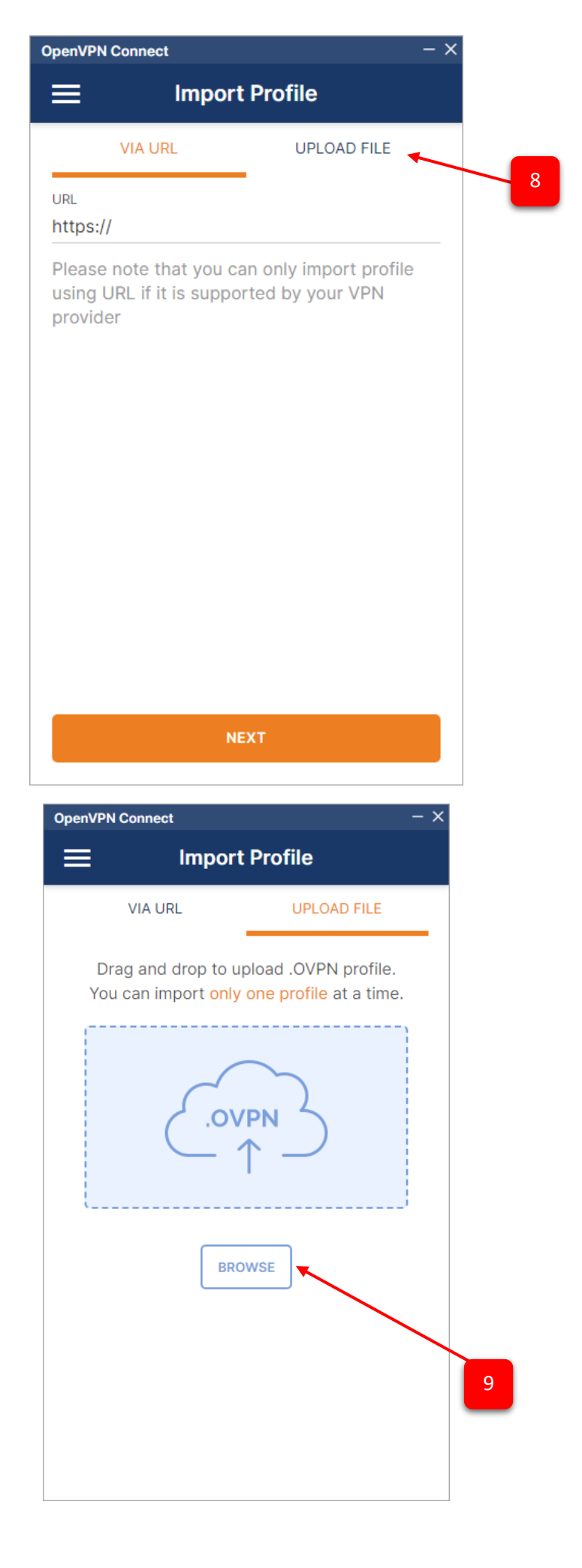

| Import Profile or Certificate X                                                                                                    |                       |                   |              |         |     |                           |          |     |
|----------------------------------------------------------------------------------------------------|-----------------------|-------------------|--------------|---------|-----|---------------------------|----------|-----|
| $\leftarrow$ $\rightarrow$ $\checkmark$ $\uparrow$ $\Box$ $\rightarrow$ This PC $\rightarrow$ Desktop $\rightarrow$ OpenVPN Help $\checkmark$ $\heartsuit$ |                       |                   |              |         |     | earch OpenVPN Help        |          | P   |
| Organize 🔻 New fol                                                                                                    | der                   |                   |              |         |     |                           |          | ?   |
| 🕂 Downloads  🖈 ^                                                                                                    | Name                  | Date              | Туре         | Size Ta | ags |                           |          |     |
| 🔮 Documents 🖈                                                                                                    | sums_VPN_OpenVP       | 6/26/2023 9:18 AM | OVPN Profile | 8 KB    |     |                           |          |     |
| 📰 Pictures 🛛 🖈                                                                                                    |                       |                   |              |         |     | $\overline{}$             |          |     |
| 💻 This PC 🛛 🖈                                                                                                    |                       |                   |              |         |     |                           |          |     |
| hotspot                                                                                                    |                       |                   |              |         |     |                           |          |     |
| OpenVPN Help                                                                                                    |                       |                   |              |         |     | 10                        |          |     |
| Screenshots                                                                                                    |                       |                   |              |         |     | 10                        |          |     |
| ساب مرکز اینترنت 📙                                                                                                    |                       |                   |              |         |     | _                         |          |     |
| length - OneDrive - Persor                                                                                                    |                       |                   |              |         |     |                           |          |     |
| 💻 This PC                                                                                                    |                       |                   |              |         |     |                           |          |     |
| 🗊 3D Objects                                                                                                    |                       |                   |              |         |     |                           |          |     |
| 📃 Desktop 🗸                                                                                                    |                       |                   |              |         |     |                           |          |     |
| File                                                                                                    |                       | 200               |              |         |     | Profiles and Certificates | : (* ovp | ~ ~ |
|                                                                                                    | Tame anis_ALAToberral | 54pm              |              |         |     |                           | , 101pi  |     |
|                                                                                                    |                       |                   |              |         | L   | <u>O</u> pen              | Cancel   |     |
|                                                                                                    |                       |                   |              |         |     |                           |          |     |

11

|    | OpenVPN Connect - ×                               |
|----|---------------------------------------------------|
|    | Imported Profile                                  |
|    | Profile Name<br>vpn.sums.ac.ir [sums_VPN_OpenVPN] |
|    | Server Hostname (locked)<br>vpn.sums.ac.ir        |
|    | Username                                          |
| 12 | Save password                                     |
|    |                                                   |
|    |                                                   |
|    |                                                   |
|    |                                                   |
|    | PROFILES CONNECT                                  |

در قسمت User name نام کاربری خود را وارد نموده و جهت ذخیره، گزینه Save password را انتخاب کنید.
سپس رمز عبور خود را وارد نمائید و گزینه connect را انتخاب کنید.

| OpenVPN Connect - ×               |    |  |
|-----------------------------------|----|--|
| Imported Profile                  |    |  |
| Profile Name                      |    |  |
| vpn.sums.ac.ir [sums_VPN_OpenVPN] |    |  |
| Server Hostname (locked)          |    |  |
| vpn.sums.ac.ir                    |    |  |
| <br>► Username                    |    |  |
| Save password                     |    |  |
| <br>Password 🧭                    |    |  |
|                                   |    |  |
|                                   |    |  |
|                                   | 15 |  |
| PROFILES CONNECT                  |    |  |
|                                   |    |  |

**6.** چنانچه اتصال با موفقیت انجام شود، صفحه زیر را مشاهده مینمایید:

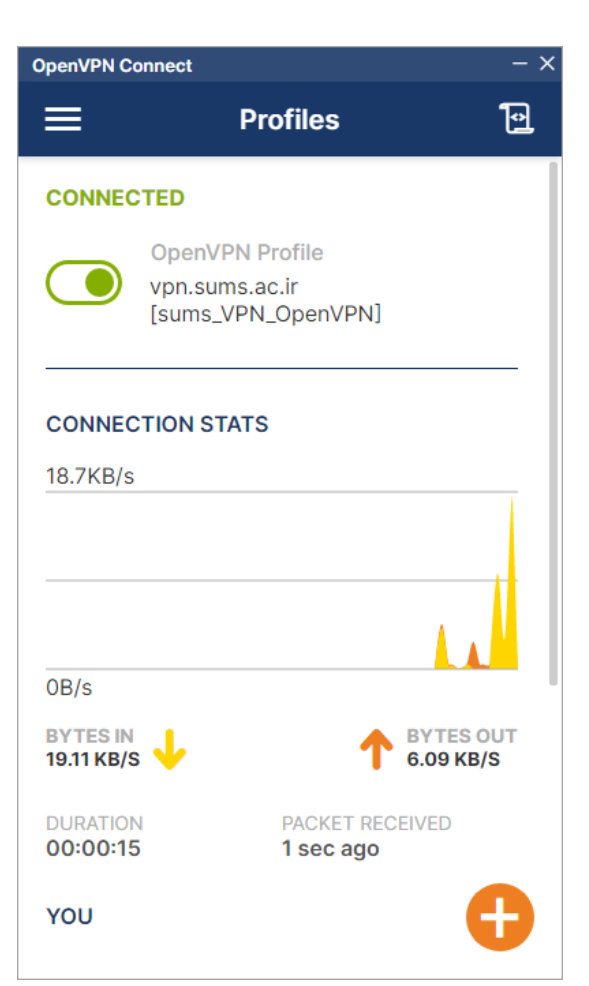